## Naviance: Colleges I'm Applying To & Transcript Request:

- 1. From Naviance Student, navigate to **Colleges > Colleges I'm applying to**.
- 2. Click the Add button (Pink Plus) in the upper right

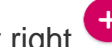

- 3. Follow Step 1 to begin adding the college:
  - Begin typing the name of your college and select the match.
  - Use the drop-down to select the App Type (regular, early decision, etc.).
  - Use the drop-down to select how you submitted your application (common app, regular app, rolling...)

| × Cancel                                         | Add New College Application |
|--------------------------------------------------|-----------------------------|
| STEP 1 STEP 2 Add Application Request Transcript |                             |
| Which college are you applying to?               |                             |
| Academy of Fine Arts, Munich                     | ×                           |
| App type                                         |                             |
| Regular Decision                                 | ×                           |
| I'll submit my application                       |                             |
| Direct to the institution                        | ▼                           |
| I've submitted my application                    |                             |
| Add Application ADD AND REQUEST TRANSCRIPT       |                             |

- 4. Select the Add Application button if a transcript is NOT required by your college. If you select this option, the college is added to Colleges I'm Applying To and you are now finished.
- 5. If a transcript IS required by your college follow these steps:

SELECT EITHER **STEP 4 OR STEP 5** 

- Choose to the Add and Request Transcript button
- You will move to Step 2
- Select the Initial check box
- Click Request and Finish
- The transcript request is made AND the school is added to the Colleges I'm Applying То
- 6. If you requested a transcript, send an email request to Ann Edwards Ann.Edwards@ahschools.us in the Counseling Office. While BHS is temporarily closed, you do not need to complete a paper copy of the Transcript Request Form or pay the \$3 transcript fee. The email request serves as your paper copy.
  - Include the following in your email message:
    - 1. First Name, Middle Initial, Last Name
    - 2. Purpose of the transcript (college, PSEO, scholarship...)
    - 3. College(s) you are requesting the transcript be sent to
  - Be sure to follow up with your college(s) to ensure they receive your transcript